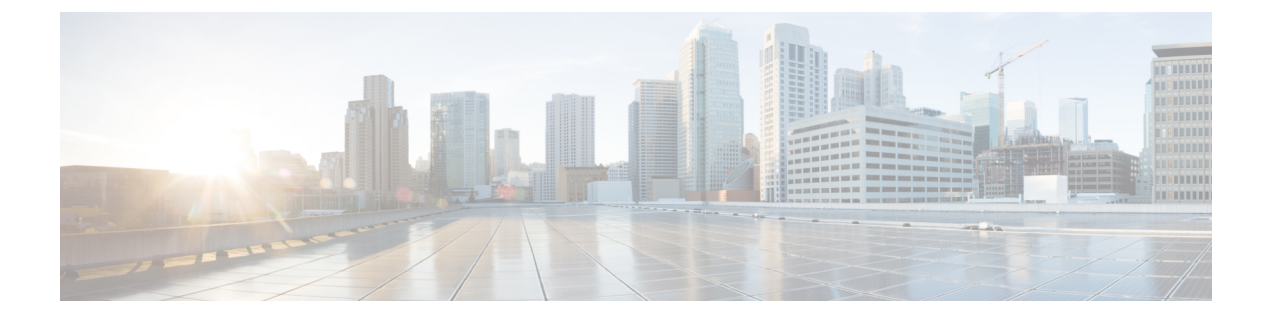

# 版本低于 12.5(1)SU1 的 Cisco Unified Communications Manager 上的头戴式耳机管 理

- 较旧版本 Cisco Unified Communications Manager 上的头戴式耳机管理,第1页
- •下载默认的头戴式耳机配置文件,第3页
- •修改默认的头戴式耳机配置文件,第3页
- 在 Cisco Unified Communications Manager 上安装默认配置文件,第6页
- •重新启动 Cisco TFTP 服务器,第6页

# 较旧版本 Cisco Unified Communications Manager 上的头戴 式耳机管理

如果您的 Cisco Unified Communications Manager 版本低于 12.5(1)SU1,则可以远程配置 Cisco 头戴式 耳机设置,使之与内部电话配合使用。

要在 Cisco Unified Communication Manager 10.5(2)、11.0(1)、11.5(1)、12.0(1)和12.5(1)上远程配置 头戴式耳机,必须从 Cisco 软件下载网站下载文件、编辑文件,然后将文件上传到 Cisco Unified Communications Manager TFTP 服务器。文件是 JavaScript 对象通知 (JSON)文件。更新后的头戴式耳 机配置将在 10 到 30 分钟时间内应用于企业头戴式耳机,以防止 TFTP 服务器上流量积压。

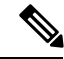

注释 您可以通过 Cisco Unified Communications Manager 管理 11.5(1)SU7 版管理和配置头戴式耳机。

使用 JSON 文件时注意以下内容:

- •如果代码中缺少一个或多个括号,则不会应用设置。使用如 JSON 格式化程序等在线工具,并 检查格式。
- 将 updatedTime 设置设为当前纪元时间,否则无法应用配置。或者,您可以将 updatedTime 值 增加 +1 以使其大于以前的版本。

•不要更改参数名称,否则设置不会生效。

有关 TFTP 服务的详细信息,请参阅《Cisco Unified Communications Manager 和 IM and Presence Service 管理指南》中的"管理设备固件"一章。

应用 defaultheadsetconfig.json 文件之前,将您的电话升级到最新的固件版本。下表说明了 您可以使用 JSON 文件调整的默认设置。

表 1: Cisco 500 系列头戴式耳机参数和默认设置

| 参数         | 范围                              | 默认值 | 备注                                                                                                    |
|------------|---------------------------------|-----|----------------------------------------------------------------------------------------------------|
| 扬声器音量      | 0 - 15                          | 7   | 控制头戴式耳机的声音大小。0为极低,15为<br>高。您可以根据头戴式耳机所处的办公室环境,<br>将此设置配置为不同的值。                                                                 |
| 麦克风增益      | 0(关闭)-<br>4(高)                  | 2   | 控制其他人在通话中听到的用户的声音大小。0<br>表示用户声音静音,4表示用户声音非常大。您<br>可以根据所部署头戴式耳机面临的环境噪音量配<br>置此设置。                                               |
| 侧音         | 0(关闭)-<br>3(高)                  | 1   | 控制用户可以通过头戴式耳机听到自己的声音的<br>大小。0 会关闭侧音,3 表示用户从其头戴式麦<br>克风收到更多反馈。                                                                  |
| 均衡器        | 0(最暖)-<br>6(最亮)                 | 3   | 控制均衡器,在电话上识别为调节。设置为0表<br>示用户在其头戴式耳机中听到更多低音,设置为<br>6则表示用户听到更多高音。                                                                |
| 音频带宽       | 0(宽<br>带),1<br>(窄带)             | 0   | 控制 DECT 带宽。将带宽设置为窄带时,带标准<br>底座和多功能底座的头戴式耳机限制为 DECT<br>codec G.726。如果您在密集的 DECT 环境中使用<br>无线头戴式耳机,请将音频带宽设置为"窄带"。                 |
| 蓝牙         | 0(打<br>开),1<br>(关闭)             | 0   | 通过多功能底座控制 Cisco 561 和 562 头戴式耳<br>机上蓝牙的使用。当此参数更改时,底座会忘记<br>与其配对的任何设备。                                                          |
|            |                                 |     | 如果您的用户处于最注重信息安全的环境中,可<br>以禁用蓝牙。                                                                                                |
| DECT 无线电范围 | 0(自动范<br>围),1<br>(短程),<br>2(中程) | 2   | 控制 DECT 范围。理想状况下,标准底座和多功<br>能底座的 DECT 范围默认超过 330 英尺(100<br>米)。如果您将 DECT 无线电范围配置为短程,<br>头戴式耳机底座的耗电量将减少,但用户在通话<br>时不能移动到远离底座的位置。 |

| 参数 | 范围                    | 默认值 | 备注                                                        |
|----|-----------------------|-----|-----------------------------------------------------------|
| 会议 | 0(禁 1<br>用),1<br>(启用) | 1   | 控制如何在 Cisco 560 系列头戴式耳机上使用会议功能。会议允许最多三个来宾头戴式耳机同时与同一个底座配对。 |
|    |                       |     | 有关会议的详细信息,请参阅《Cisco 500 系列头<br>戴式耳机用户手册》。                 |

### 下载默认的头戴式耳机配置文件

在远程配置头戴式耳机参数之前,您必须下载最新的 JavaScript 对象表示法 (JSON) 示例文件。

过程

- 步骤1 转至以下 URL: https://software.cisco.com/download/home/286320550。
- 步骤2选择500系列头戴式耳机。
- 步骤3选择您的头戴式耳机系列。
- 步骤4选择一个版本文件夹并选择 zip 文件。
- 步骤5 单击下载或添加到购物车按钮,然后按照提示进行操作。
- 步骤6 将文件解压缩到 PC 上的目录。

下一步做什么

修改默认的头戴式耳机配置文件, 第3页

### 修改默认的头戴式耳机配置文件

使用 JavaScript 对象表示法 (JSON) 文件时,注意以下事项:

- •如果代码中缺少一个或多个括号,则不会应用设置。使用如 JSON 格式化程序等在线工具,并 检查格式。
- •将 "updatedTime" 设置设为当前纪元时间,否则无法应用配置。
- •确认 firmwareName 为最新,否则配置不会生效。
- •不要更改参数名称,否则设置不会生效。

#### 过程

{

步骤1 使用文本编辑器打开 defaultheadsetconfig.json 文件。

步骤2编辑要修改的 updated Time 和头戴式耳机参数值。

示例脚本如下所示。此脚本仅供参考。在配置头戴式耳机参数时,将其用作指南。使用固件负载附带的 JSON 文件。

```
"headsetConfig": {
  "templateConfiguration": {
    "configTemplateVersion": "1",
    "updatedTime": 1537299896,
    "reportId": 3,
    "modelSpecificSettings": [
      {
        "modelSeries": "530",
        "models": [
          "520",
          "521",
          "522",
          "530",
          "531",
          "532"
        ],
        "modelFirmware": [
          {
            "firmwareName": "LATEST",
            "latest": true,
            "firmwareParams": [
              {
                "name": "Speaker Volume",
                "access": "Both",
                "usageId": 32,
                "value": 7
              },
              {
                "name": "Microphone Gain",
                "access": "Both",
                "usageId": 33,
                "value": 2
              },
              {
                "name": "Sidetone",
                "access": "Both",
                "usageId": 34,
                "value": 1
              },
              {
                "name": "Equalizer",
                "access": "Both",
                "usageId": 35,
                "value": 3
              }
            ]
          }
        ]
      },
      {
        "modelSeries": "560",
        "models": [
```

```
"560",
            "561",
            "562"
          ],
          "modelFirmware": [
            {
              "firmwareName": "LATEST",
              "latest": true,
              "firmwareParams": [
                {
                  "name": "Speaker Volume",
                  "access": "Both",
                  "usageId": 32,
                  "value": 7
                },
                {
                  "name": "Microphone Gain",
                  "access": "Both",
                  "usageId": 33,
                  "value": 2
                },
                {
                  "name": "Sidetone",
                  "access": "Both",
                  "usageId": 34,
                  "value": 1
                },
                {
                  "name": "Equalizer",
                  "access": "Both",
                  "usageId": 35,
                  "value": 3
                },
                {
                  "name": "Audio Bandwidth",
                  "access": "Admin",
                  "usageId": 36,
                  "value": 0
                },
                {
                  "name": "Bluetooth",
                  "access": "Admin",
                  "usageId": 39,
                  "value": 0
                },
                {
                  "name": "DECT Radio Range",
                  "access": "Admin",
                  "usageId": 37,
                  "value": 0
                }
                {
                   "name": "Conference",
                  "access": "Admin",
                  "usageId": 41,
                  "value": 0
              ]
            }
         ]
       }
     ]
   }
 }
}
```

步骤3 保存 defaultheadsetconfig.json。

下一步做什么

安装默认配置文件。

# 在 Cisco Unified Communications Manager 上安装默认配置 文件

编辑 defaultheadsetconfig.json 文件后,使用 TFTP 文件管理工具将其安装到 Cisco Unified Communications Manager。

过程

步骤1 从 Cisco Unified 操作系统管理中,选择软件升级 > TFTP 文件管理。

步骤2选择上传文件。

步骤3选择选择文件,然后导航到 defaultheadsetconfig.json 文件。

- 步骤4选择上传文件。
- 步骤5 单击关闭。

### 重新启动 Cisco TFTP 服务器

将 defaultheadsetconfig.json 文件上传到 TFTP 目录后,重新启动 Cisco TFTP 服务器并重置 电话。大约 10-15 分钟后,下载过程将开始,新配置会应用到头戴式耳机。设置另外需要 10 到 30 分钟才能生效。

#### 过程

- 步骤1 登录到 Cisco Unified 功能配置并选择工具 > 控制中心 功能服务。
- 步骤2 从服务器下拉列表框中选择运行 Cisco TFTP 服务的服务器。
- 步骤3选择 Cisco TFTP 服务对应的单选按钮。
- 步骤4 单击重新启动。